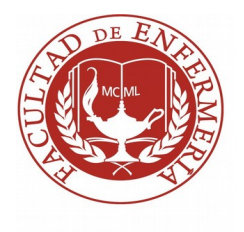

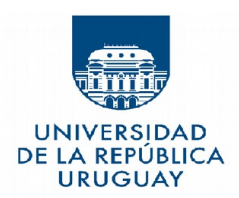

# <u>El estudiante deberá realizar la inscripción a las siguientes asignaturas de</u> <u>PRIMER AÑO:</u>

| UC CURRICULARES BÁSICAS |                                        | Cierre de Inscripción web | Fecha de Inicio de Curso |
|-------------------------|----------------------------------------|---------------------------|--------------------------|
| 1000                    | Orientación a la Udelar                | 06/03/22                  | 14/03/22                 |
| 1001                    | ESFUNO                                 | 11/04/22                  | 19/04/22                 |
| 1002                    | Microbiología                          | 24/04/22                  | 02/05/22                 |
| 1003                    | Enf. Fundamental                       | 24/07/22                  | 01/08/22                 |
| 1005                    | Ciencias Sociales aplicadas a la Salud | 29/09/22                  | 07/10/22                 |
| UC OPTATIVAS *          |                                        | Cierre de Inscripción web | Fecha de Inicio de Curso |
| 1006                    | Salud y Medio Ambiente                 | 12/09/22                  | 20/09/22                 |
| 1007                    | Promoción de Salud                     | 12/09/22                  | 20/09/22                 |
| 1008                    | Hoja de Cálculo                        | 03/08/22                  | 11/08/22                 |
| 3005                    | Monitoreo Sanitario                    | 27/08/22                  | 02/09/22                 |

#### **IMPORTANTE**

Las Unidades Curriculares Optativas son por cupos, por lo que luego de finalizada la inscripción se realizará un sorteo y luego se publicará el listado definitivo de habilitados a cursar la UC por haber salido sorteado.

#### Instructivo de Inscripción a cursos:

Ingresar a bedelias.udelar.edu.uy / Cuenta / Ingresar Cédula de Identidad y Clave

Inscripciones/ Inscripción / Pestaña "Cursos/Pasantías/Seminarios/Trabajos"

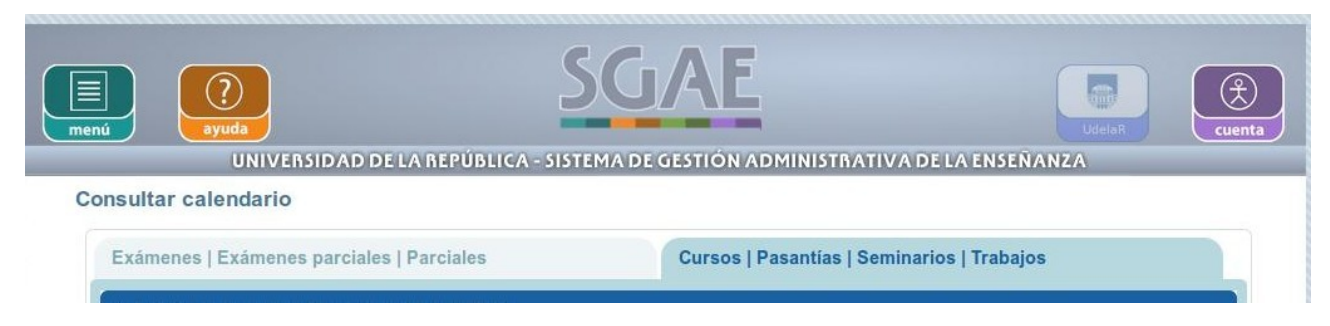

Allí figuraran todas las asignaturas que tienen habilitada por web su inscripción.

Existe la opción de Filtrar por Código de asignatura

En Código deberán ingresar el código de la asignatura y hacer click en "Inscribirse"

El icono de inscripción se visualiza de la siguiente manera:

La siguiente pantalla será "¿Desea confirmar Inscripción?" y deberán hacer click en Confirmar.

El sistema otorgará un Número de Control, el mismo deberá ser guardado, para cualquier reclamo deberá presentarse el Número de Control.

## **Borrado de Inscripciones :**

nscripciones/ Inscripción/ Pestaña "Cursos/Pasantias/Seminarios/Trabajos" Filtrar por Código la asignatura a la cual se desea borrar, click en: "Borrar Inscripción" El icono de Borrar Inscripción se visualiza de la siguiente manera:

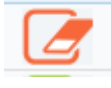

La siguiente pantalla será "¿Desea confirmar el borrado de la inscripción" y deberán hacer click en "Confirmar" .

El sistema otorgará un Número de Control de borrado, el mismo deberá ser guardado, para cualquier reclamo deberá presentarse el Número de Control.

## Exámenes

El procedimiento de Inscripción y Borrado a Exámenes será el mismo que para cursos pero en la pestaña : "Exámenes/ Exámenes Parciales/ Parciales"

## **Control de Inscripciones**

Inscripciones/ Control El ingreso del número de control es opcional / Click en "Siguiente" Allí figurarán todas las inscripciones y borrados realizados por el estudiante en Internet.

## FORMULARIO CONTINUO DE GRADO

El formulario se completa en <u>https://formularios.udelar.edu.uy</u> con el número de documento y la clave de Bedelías.

El formulario se considera completo cuando se obtiene el número de control para cada carrera.

Plazo máximo para completarlo :16/06/22